操作方法

1. Excel等で作成している名簿のメールで送信するメールアドレスをドラッグしてコピーする。

| NO | 氏名      | メールアドレス         |
|----|---------|-----------------|
| 1  | ABC DEF | abcdef@home.com |
| 2  | GHI JKL | ghijkl@home.com |
| 3  | MNO PQR | mnopqr@home.com |
| 4  | STU VWX | stuvwx@home.com |
| 5  | YZA BCD | yzabcd@home.com |
| 6  | EFG HIJ | efghij@home.com |
| 7  | KLM NOP | klmnop@home.com |
| 8  | QRS TUV | qrstuv@home.com |
| 9  | WXY ZAB | wxyzab@home.com |

2.「送信メールアドレス変換ツール」画面を開いて「コピー」ボタンを押す。

| abcdef@home.com |
|-----------------|
| ghijkl@home.com |
| mnopqr@home.com |
| stuvwx@home.com |
| yzabcd@home.com |
| efghij@home.com |
| klmnop@home.com |
| qrstuv@home.com |
| wxyzab@home.com |

## 3.「変換」ボタンを押して変換する。それを「コピー」ボタンを押してコピーする。

abcdef@home.com;ghijkl@home.com;mnopqr@home.com;stuvwx@home.com;yzabcd@home.com;efghij@home.com;klmnop@home.com;qrstuv@home.com;wxyzab@home.com

4. メーラの宛先に張り付ける。

| 🔁 i 🔛 🤊 🦿 🕧                              | ! ↓ =                                                 | メッセー    | ジの作成       |    |             |    | - 🗆          | ×               |
|------------------------------------------|-------------------------------------------------------|---------|------------|----|-------------|----|--------------|-----------------|
| ファイル メッセージ                               | 挿入 オプション                                              |         |            |    |             |    |              | ^ 🕜             |
| Calibri                                  | - 12 - AA                                             |         |            | Ú  | -           | !  | ABC          |                 |
| クリップ <b>B </b> <i>I</i> <u>U</u><br>ボード▼ | $abe \times_2 x^2 \swarrow \cdot \underline{A} \cdot$ | ≣ ≣ ≣ ≣ | テキスト<br>形式 | 挿入 | アドレ<br>ス帳 • | 配信 | 編集<br>▼      |                 |
|                                          | フォント                                                  | 段落      | テキスト形式     |    |             |    |              |                 |
| 宛先:                                      |                                                       |         | 差          | 出人 |             |    | د<br>ک BCC ( | <b>∨</b><br>0表示 |
|                                          |                                                       |         |            |    |             |    |              |                 |
|                                          |                                                       |         |            |    |             |    |              |                 |
|                                          |                                                       |         |            |    |             |    |              |                 |
|                                          |                                                       |         |            |    |             |    |              |                 |
|                                          |                                                       |         |            |    |             |    |              |                 |